# **Nikon** COOLPIX Opdatering af kamerafirmware

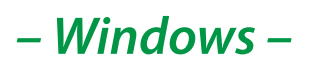

Tak for at du har valgt et Nikon-produkt. Denne guide forklarer, hvordan man foretager firmwareopdateringen. *Hvis du ikke er sikker på at du selv kan udføre opgraderingen, kan den udføres af en Nikon-servicerepræsentant.* 

#### Se kameramanualen for yderligere oplysninger om betjening af kameraet.

#### Vigtigt

Kameraet kan ødelægges, hvis strømmen afbrydes eller kameraets kontrolanordning betjenes, under opdateringen. Sluk ikke for kameraet, fjern eller afbryd ikke strømforsyningen eller betjen ikke kameraets kontrolanordning, under opdateringen. Hvis opdateringen ikke lykkedes fuldstændingt og kameraet bliver ubrugelig, tag kameraet til inspektion hos en Nikon-autoriseret servicerepræsentent.

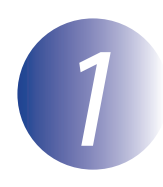

### Forberedelser

For at opgradere kameraets firmware, behøver du:

- Kameraet
- En computer udstyret med en kortlæser eller et kortindstik
- En af følgende kamerastrømkilder:
  - En lysnetadapter
  - Et batteri eller batterier, der er tilstrækkeligt opladet til at fuldende opdateringen
- Et hukommelseskort godkendt af Nikon og formateret i kameraet (bemærk, at alle data på hukommelseskortet slettes, når kortet formateres; sørg for at lave en sikkerhedskopi af eventuelle data, du ønsker at opbevare på en computer eller anden enhed)
- Kameraets Brugervejledning

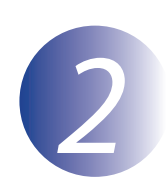

### Kontroller nuværende firmwareversion i kameraet

Menuerne, der vises på kameraet, kan afvige fra dem, der vises her.

1 Tæn 2 Tryk 3 Væld

Tænd for kameraet.

Tryk på 📾 for at få vist menuerne.

Vælg Firmwareversion i opsætningsmenuen.

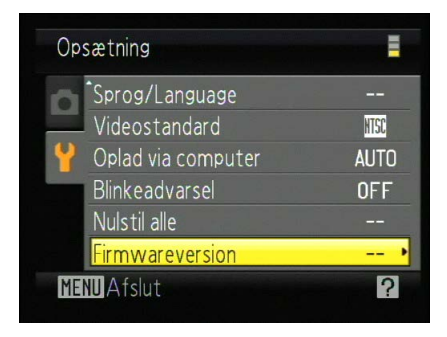

**4** Den nuværende firmwareversion vises. Kontrollér, at denne firmwareversion er den rette for denne opdatering.

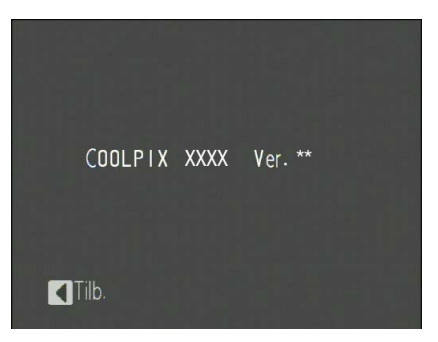

"XXXX" er kameranavnet, og "\*\*" er firmwareversionen.

5

Gå tilbage til opsætningsmenuen og sluk for kameraet.

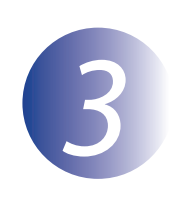

### Hent og pak den nye firmware ud

Opret en ny mappe på computeren.

Hvis du anvender Windows 10 eller Windows 8.1, skal du vælge **Skrivebord** på startskærmen for at komme ind i systemets skrivebord.

2

1

Når du har læst licensaftalen for slutbruger på download-stedet, skal du vælge **Godkendelse** og klikke på **Download**. Gem filen i den mappe, du oprettede i trin 3-1.

3

Åbn mappen, der blev oprettet i trin 3-1, og dobbeltklik på filen ("F-XXXX-V\*\*W.exe", hvor "XXXX" er kameranavnet, og "\*\*" er firmwareversionen) for at udpakke firmwaren i en undermappe i den nye mappe.

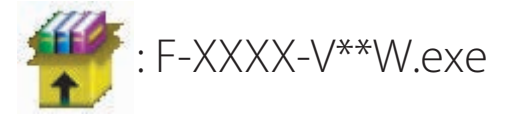

Den resulterende fil og mappehierarki vises nedenfor:

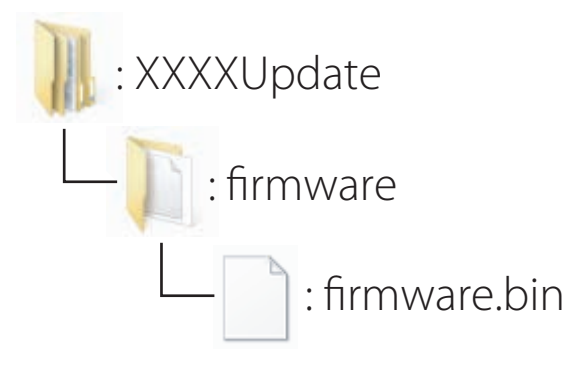

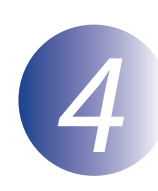

### Kopier firmware til hukommelseskortet

Firmwaren kan kopieres til kameraets hukommelseskort ved at bruge en computer der har en kortlæser eller en kortplads.

Indsæt et formateret hukommelseskort i kortlæseren eller kortpladsen. Hvis der starter et program, fx. Nikon Transfer 2, automatisk, skal du afslutte programmet, før du går videre.

#### Windows 10/Windows 8.1

Hvis Windows viser meddelelsen, der ses i illustrationen, skal du klikke på  $\times$  for at lukke dialogboksen.

#### Windows 7/Windows Vista

Under Windows 7/Windows Vista kan en dialogboks Automatisk afspilning vises. Klik på

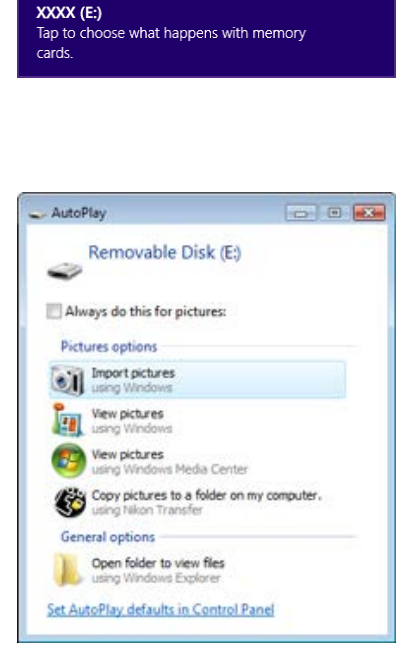

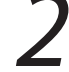

Kopiér "firmware"-mappen til hukommelseskortet.

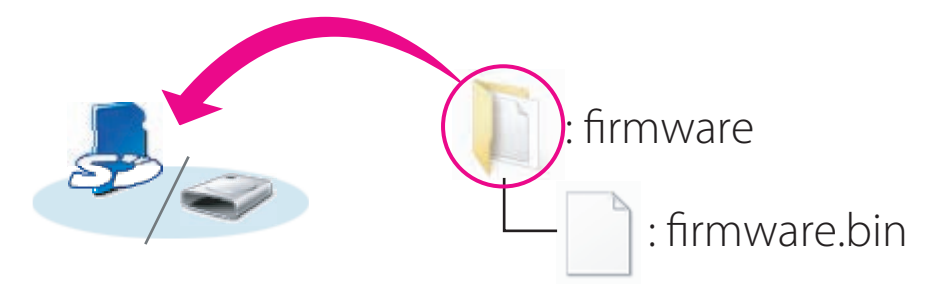

Når kopieringen er fuldendt, skal du åbne "firmware"-mappen på hukommelseskortet og kontrollere, at den indeholder filen "firmware.bin".

#### Vigtigt

Sørg for at kopiere mappen "firmware" til rodbiblioteket på hukommelseskortet. Kameraet vil ikke genkende den nye firmware, hvis den er anbragt i en mappe under rodbiblioteket.

## 3

Hvis computeren viser hukommelseskortet som en flytbar disk, skal du højreklikke på den flytbare disk og vælge **Eject** (Skub ud) fra menuen, der vises. Fjern hukommelseskortet fra kortlæseren eller kortsprækken.

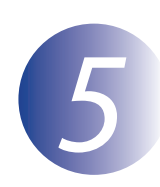

### **Opdater kameraets firmware**

Menuerne, der vises på kameraet, kan afvige fra dem, der vises her. Under opdateringen må du ikke:

- Tage hukommelseskortet ud
- Slukke for kameraet
- Frakoble eller afbryde lysnetadapteren
- Tage batteriet ud
- Udsætte kameraet for kraftig elektromagnetisk støj

En av disse handlinger kan resultere i at kameraet bliver ubrugeligt.

Sæt hukommelseskortet, der indeholder firmwaren, i kameraets kortindstik.

Tænd for kameraet.

Tryk på 📾 for at få vist menuerne.

Vælg Firmwareversion i opsætningsmenuen.

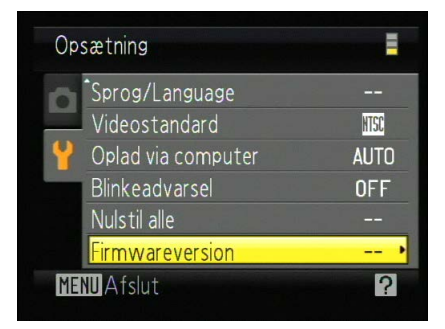

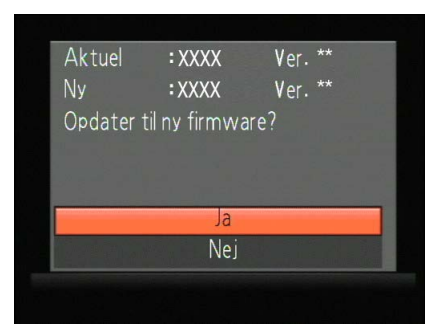

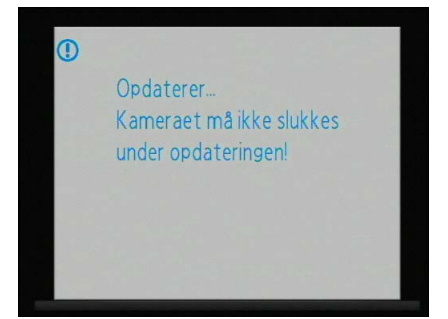

5

En firmware opdateringsdialog vises. En firmwareopdateringsdialog vises. Vælg **Ja** for at starte opdateringen.

Meddelelsen som vises til højre vises under opdateringen.

Meddelelsen som vises til højre vises når opdateringen er færdig.

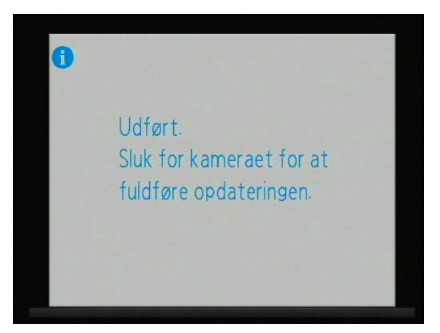

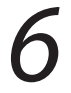

Bekræft at opdateringen er blevet fuldført.

- 6-1. Sluk for kameraet og tag hukommelseskortet ud.
- 6-2. Kontroller kameraets firmwareversion som forklares i Trin2 under "Kontroller nuværende firmwareversion i kameraet".
- 6-3. Hvis den opdaterede version vises, er opdateringen blevet fuldørt.

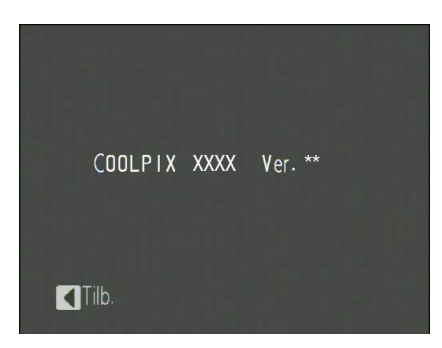

"XXXX" er kameranavnet, og "\*\*" er firmwareversionen.

Kontakt en Nikon-servicerepræsentant, hvis opdateringen ikke lykkedes.

Formater hukommelseskortet i kameraet.

Opdateringen af kameraets firmware er nu færdig.